## **B**bestdiqitals

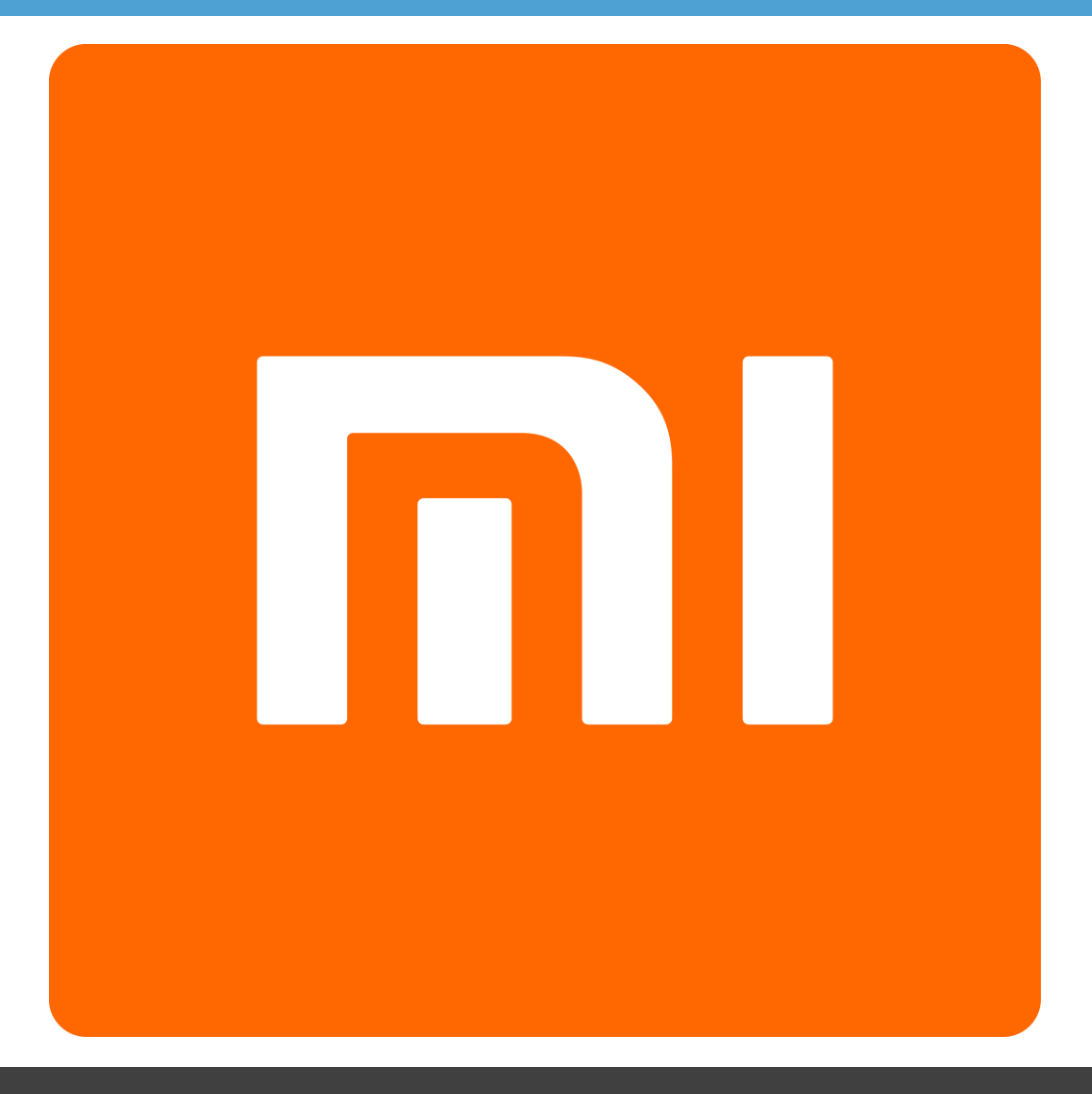

# Руководство

по регистрации Мі аккаунта

### Заходим в Настройки > Мі аккаунт.

| 9:09    |                                 | 🗟 | 9:11           |                                                           | 🗩 🕅 🖘             |
|---------|---------------------------------|---|----------------|-----------------------------------------------------------|-------------------|
|         | Настройки                       |   | < Во           | ойдите в Mi аккаунт                                       |                   |
| $\odot$ | Не беспокоить                   | > | (              | Один Mi аккаунт. Все Mi (                                 | сервисы.          |
|         | Батарея и<br>производительность | > | +7             | Номер телефона                                            |                   |
| C       | Хранилище                       | > | Вве,           | дите пароль<br><u>3</u>                                   | абыли пароль?     |
|         | Облегченный режим               | > |                | Войти                                                     |                   |
|         | Дополнительно                   | > |                | <u>Другие способы вход</u>                                | 19                |
| AKKA    | УНТЫ                            |   |                | Регистрация аккаун                                        | та                |
| m       | Мі аккаунт                      | > | При а<br>допол | ктивации по SMS может взим<br>пнительная плата оператором | аться             |
| 8       | Другие аккаунты                 | > |                |                                                           |                   |
| G       | Настройки Google                | > |                |                                                           |                   |
| 0       | Синхронизация                   | > | 0              | Принять <u>условия пользования</u><br>конфиденциальности  | и <u>политику</u> |
|         |                                 |   |                |                                                           |                   |

### Перед регистрацией необходимо ознакомиться и принять условия пользования и политику конфиденциальности.

| (              | Один Мі аккаунт. Все Мі сервисы.                              |
|----------------|---------------------------------------------------------------|
| +7             | Номер телефона                                                |
| Вве,           | дите пароль 🧔                                                 |
|                | Забыли парол                                                  |
|                |                                                               |
|                | <u>Другие способы входа</u>                                   |
|                | Регистрация аккаунта                                          |
| Три а<br>допол | ктивации по SMS может взиматься<br>нительная плата оператором |

ять<u>условия пользования</u> и <u>политику</u>

конфиденциальности

#### 9:19 ... 🗟 ... 🗇 < Пользовательское соглашение

#### Xiaomi User Agreement

#### Welcome to Xiaomi!

Xiaomi User Agreement (the "Agreement") is entered into among you (or "User", means all individuals or entities who register, log in, use or browse our Services), Xiaomi Inc., its subsidiaries and affiliates (hereinafter referred to as "Xiaomi" or "we") and our operational cooperators (hereinafter referred to as "Cooperator"), with respect to www.mi.com (hereinafter referred to as "Site") and the products, programs and services (hereinafter referred to as "Services", including but not limited to Mi Talk and MIUI) of Xiaomi.

Please read this Agreement carefully and fully understand, including the terms of Disclaimer of Warranty, Limitation of Liability, and Rights and Limitations, and choose to accept or not to accept this Agreement (minors should read this Agreement accompanied by legal guardian). Xiaomi may suspend or stop providing our Services to you if you do not comply with our terms or policies. By your registration, login, usage of the Services or other actions, you acknowledge that you have read and understood, and

| :20 |                            | • | ((:- | att |
|-----|----------------------------|---|------|-----|
| <   | Политика конфиденциальност | N |      |     |

#### **Privacy Policy**

9:2

#### We've updated our policy

Our Privacy Policy was updated on 24 August 2015. We have revamped the Privacy Policy front and back so that from this date onwards, this Privacy Policy can provide privacy details on how we manage your personal information for all Xiaomi products and services, unless a separate privacy policy is provided for a specific Xiaomi product or service.

Please take a moment to familiarise yourself with our privacy practices and let us know if you have any questions.

#### Our commitment to you

This Privacy Policy sets out how Xiaomi Inc. and its affiliated companies within the Xiaomi Group ("Xiaomi", "we", "our" or "us") collect, use, disclose, process and protect any information that you give us when you use our products and services located at www.mi.com, en.miui.com, account.xiaomi.com, MIUI and our Suite of applications that we offer on our mobile devices, for a list of these applications, please

### Нажимаем на кнопку «Регистрация аккаунта». Выбираем способ регистрации.

|                                                                              | 📼 الله 🧟                      | ġ    | 9:11 |                                                                                                    | 🗇 III. 🤝    |
|------------------------------------------------------------------------------|-------------------------------|------|------|----------------------------------------------------------------------------------------------------|-------------|
| < Войдите в Мі аккаунт                                                       |                               |      | < Bo | ойдите в Mi аккаунт                                                                                                 |             |
| Один Мі аккаунт. Все                                                         | е Мі сервисы.                 |      | (    | )дин Mi аккаунт. Все Mi серви                                                                                       | ісы.        |
| +7 Номер телефона                                                            |                               |      | +7   | Номер телефона                                                                                                    |             |
| Введите пароль                                                               | 0                             |      | Вве, | дите пароль                                                                                                    | 0           |
|                                                                              | Забыли пароль?                |      |      | <u>Забыли</u>                                                                                                    | пароль?     |
| Войти                                                                        |                               |      |      |                                                                                                    |             |
| Другие способы                                                               | <u>і входа</u>                |      |      | <u>Другие способы входа</u>                                                                                         |             |
|                                                                              |                               |      |      |                                                                                                    |             |
| 6                                                                            |                               |      |      |                                                                                                    |             |
| Регистрация ак                                                               | ккаунта                       |      |      | Другие способы регистраци                                                                                           | и           |
| Регистрация ак<br>При активации по SMS может<br>дополнительная плата операто | ккаунта<br>взиматься<br>ором  | 5    |      | Другие способы регистраци                                                                                           | и           |
| Регистрация ак<br>При активации по SMS может<br>дополнительная плата операто | ккаунта<br>взиматься<br>ором  |      |      | <b>Другие способы регистраци</b><br>Использовать номер телефон                                                      | <b>n</b>    |
| Регистрация ак<br>При активации по SMS может<br>дополнительная плата операт  | ккаунта<br>взиматься<br>гором | - Ke |      | <b>Другие способы регистрации</b><br>Использовать номер телефон<br>Использовать альтернативный                      | a<br>a<br>1 |
| Регистрация ак<br>При активации по SMS может<br>дополнительная плата операт  | ккаунта<br>взиматься<br>гором | 5×C  |      | <b>Другие способы регистрации</b><br>Использовать номер телефон<br>Использовать альтернативный<br>Электронная почта | a<br>1      |

# Вводим данные для создания Мі аккаунта(активную эл. почту и пароль).

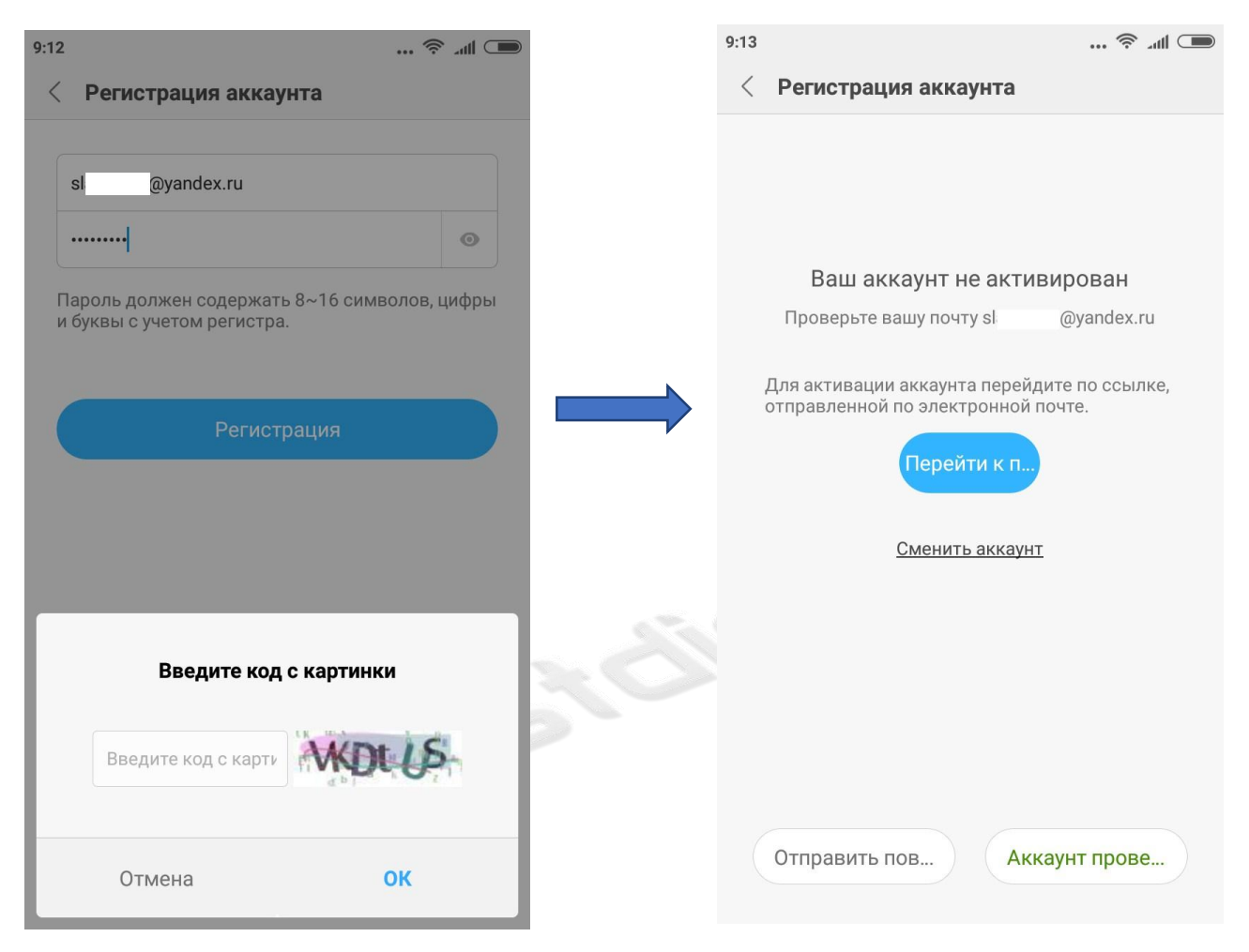

# Активируем аккаунт нажатием на кнопку «Activate account». Активация происходит мгновенно, регистрация завершена.

#### Activate your Mi Account today

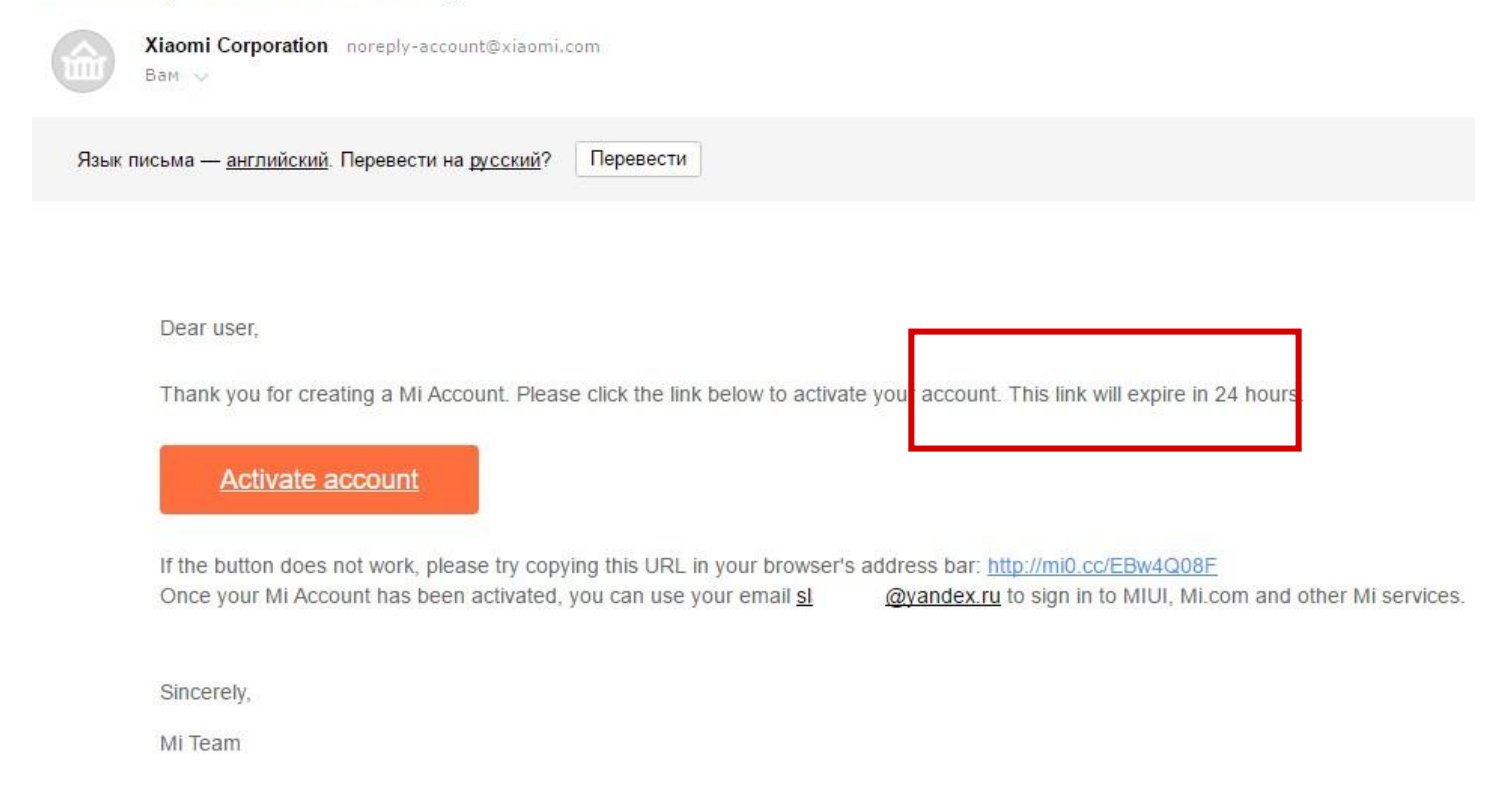

This message was generated automatically. Please do not reply to this message.